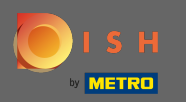

## Offnen Sie im ersten Schritt Ihre erhaltene E-Mail und klicken Sie auf bitte hier klicken .

| Bonjour testtesttest owner,<br>Félicitations !! Votre nouveau restaurant <b>testtesttest</b> a été créé avec<br>succès.<br>Nous avons créé un utilisateur afin de vous permettre de gérer votre<br>compte et le menu.<br>Votre nom d'utilisateur est :<br>Pour définir le mot de passe <u>merci de bien vouloir cliquer ici</u><br>Vous pouvez également copier et coller le lien ci-dessous dans une<br>nouvelle fenêtre de votre navigateur :<br><u>https://testtes-test.order.acc.app.hd.digital/admin/login/reset?</u><br><u>code=5HVIbDWgJR2UKnFiyX5RkMvFdGSP6Vj5eR7bRhdpWr</u> |
|----------------------------------------------------------------------------------------------------|
| © 2020 testtesttest. All rights reserved.                                                                                                    |

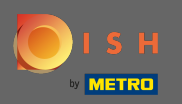

**T** Setzen Sie Ihr Passwort zurück, indem Sie ein neues eingeben.

| Reset your Password   Password   Confirm Password   Back to Login   Reset Password |                           |                    |   |  |
|------------------------------------------------------------------------------------|---------------------------|--------------------|---|--|
| Reset your Password   Password   Confirm Password   Back to Login   Reset Password |                           |                    |   |  |
| Confirm Password       Back to Login         Reset Password                        | Reset your Pa<br>Password | assword            | 1 |  |
| Back to Login Reset Password                                                       | Confirm Pa                | Issword            |   |  |
|                                                                                    | Back to Log               | gin Reset Password |   |  |

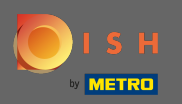

٢

| т | Bestätigen Sie das neue | Passwort, | indem Sie | es erneut e | eingeben | und auf <mark>Pa</mark> | sswort zurücl | <b>(setzen</b> |
|---|-------------------------|-----------|-----------|-------------|----------|-------------------------|---------------|----------------|
| _ | klicken .               |           |           |             |          |                         |               |                |

| Reset your Password Back to Login Reset Password |  |
|--------------------------------------------------|--|
|                                                  |  |

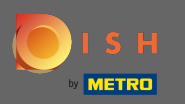

Klicken

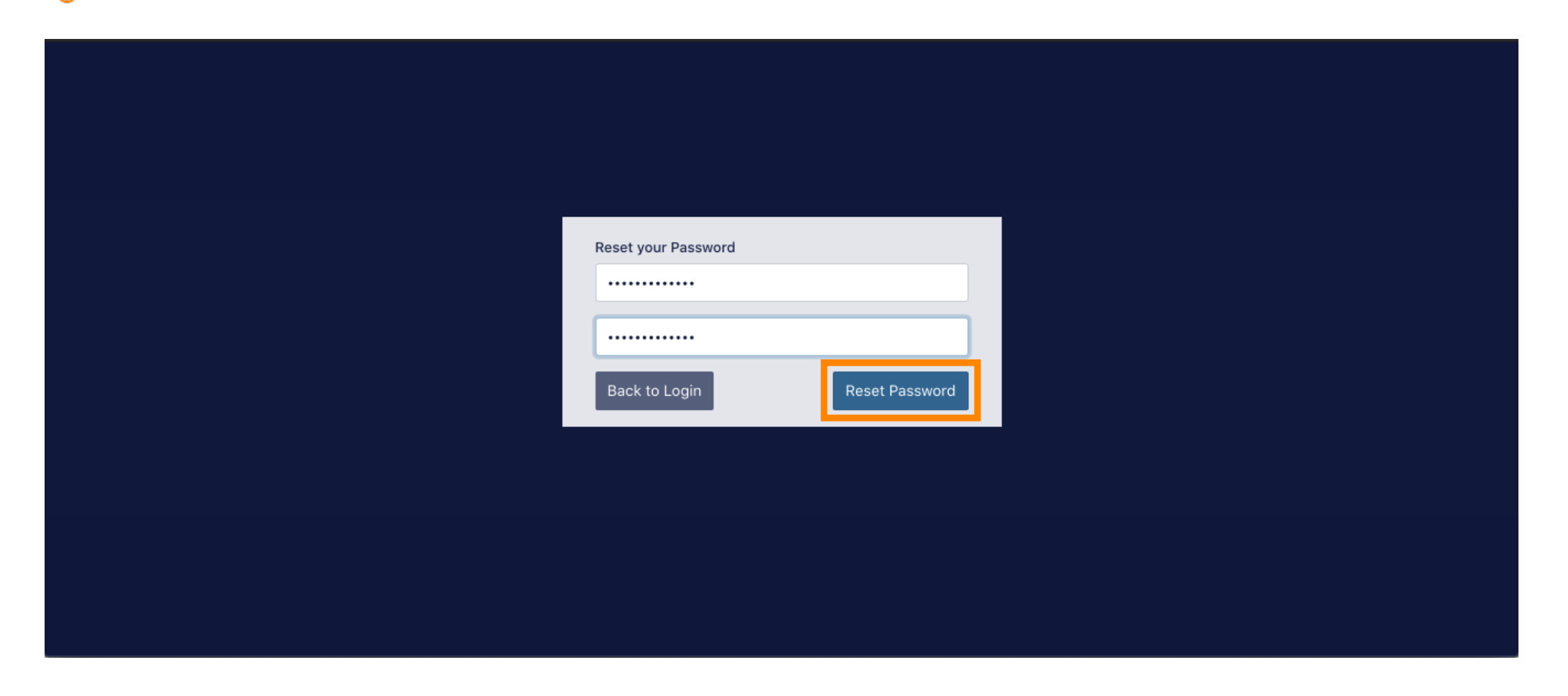

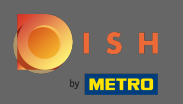

**Melden Sie sich nun an, indem Sie Ihren Benutzernamen (E-Mail-Adresse)** eingeben .

| Username<br>c         |  |
|-----------------------|--|
| Password              |  |
| Forgot your password? |  |
|                       |  |
|                       |  |

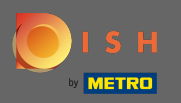

## **Und Ihr Passwort** . Klicken Sie dann auf Anmelden .

| Username<br>c<br>Password |  |
|---------------------------|--|
| Forgot your password?     |  |

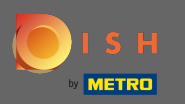

Klicken

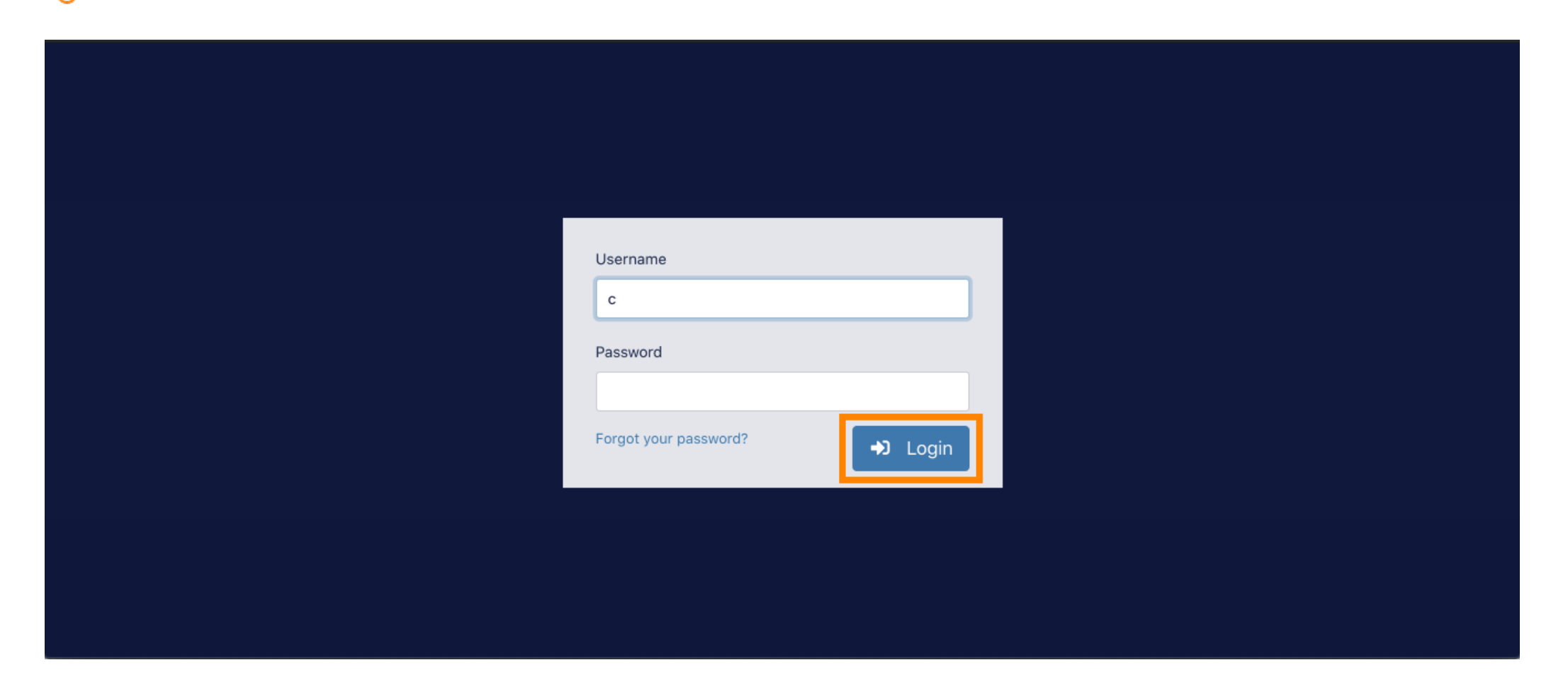

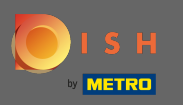

## () Das ist es. Sie haben sich erfolgreich eingeloggt und befinden sich wieder in Ihrem Dashboard.

| े 🛣 Dashboard     |         |         |                                |                                    |           | = 0                               |
|-------------------|---------|---------|--------------------------------|------------------------------------|-----------|-----------------------------------|
| ① DASHBOARD       |         |         |                                |                                    |           |                                   |
|                   |         |         | <b>O</b><br>Total Orders       | €0.00<br>Total Pick-up Orders      |           | €0.00<br>Total Sales              |
|                   |         |         |                                |                                    |           |                                   |
|                   |         | 9       | €0.00<br>Total Delivery Orders | <b>O</b><br>Total Orders Completed |           | €0.00<br>Total Lost Sales         |
| ersion : 60828e80 |         |         |                                |                                    |           |                                   |
|                   | Reports | s Chart |                                |                                    | 🗰 Septemb | oer 14, 2020 - October 13, 2020 👻 |
|                   | 1       |         |                                | Orders                             |           |                                   |